## Instrukcja korzystania z orzecznictwa Krajowej Izby Odwoławczej zgromadzonego na serwerze FTP

Ze względu na zaprzestanie obsługi protokołu ftp przez przeglądarki internetowe zaistniała konieczność wykorzystania innych rozwiązań. Najprostszym, bo nie wymagającym instalacji dodatkowego oprogramowania, jest skorzystanie z Exploratora Windows. W tym celu należy wykonać poniższe czynności:

Po otwarciu okna exploratora plików i wybraniu zakładki "Komputer" klikamy w ikonę "Dodaj lokalizację sieciową"

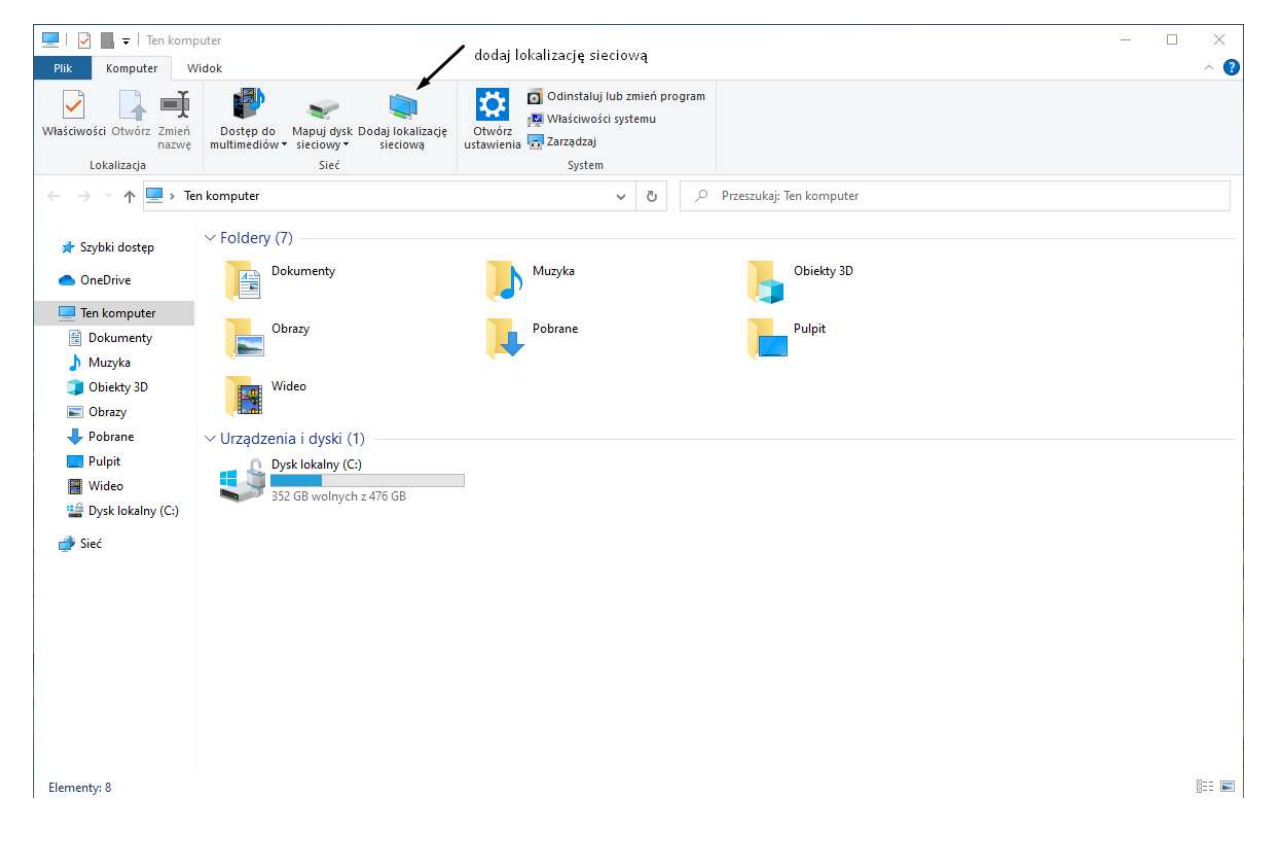

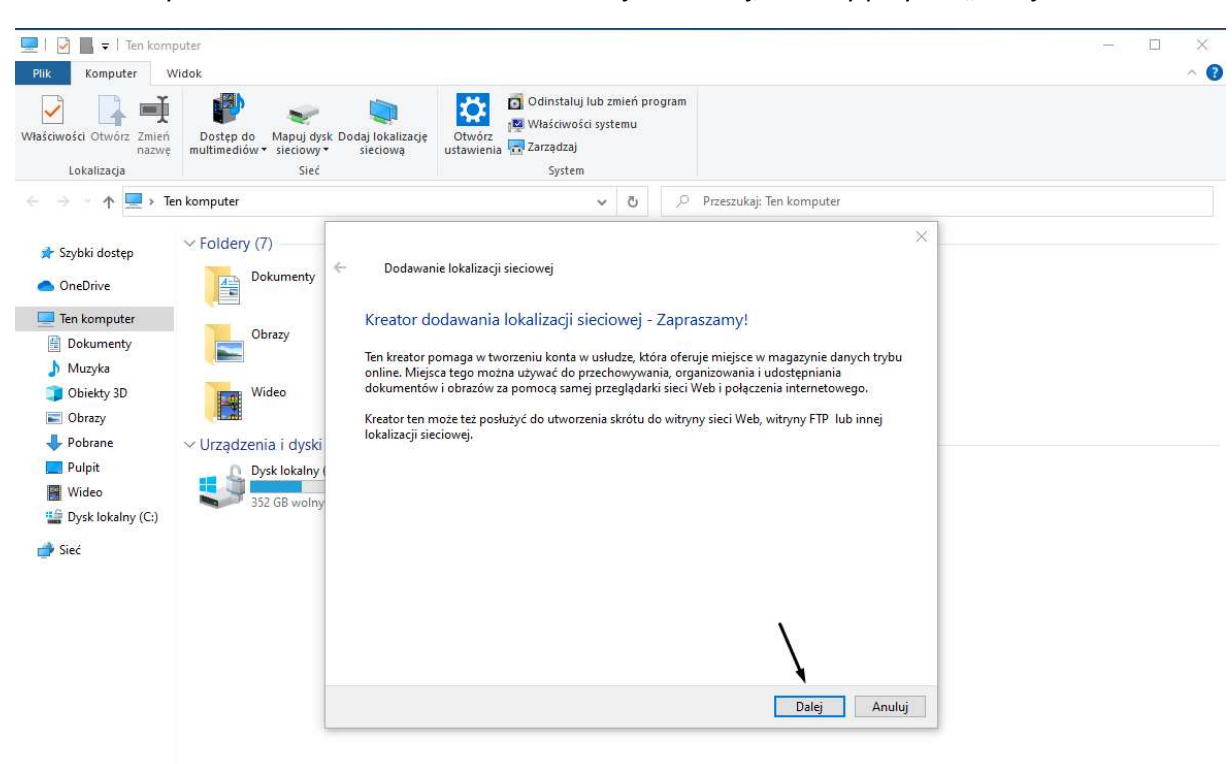

Uruchomiony zostanie kreator dodawania lokalizacji sieciowej, klikamy przycisk "Dalej":

Elementy: 8

Następnie wybieramy "niestandardową lokalizację sieciową" i klikamy przycisk "Dalej"

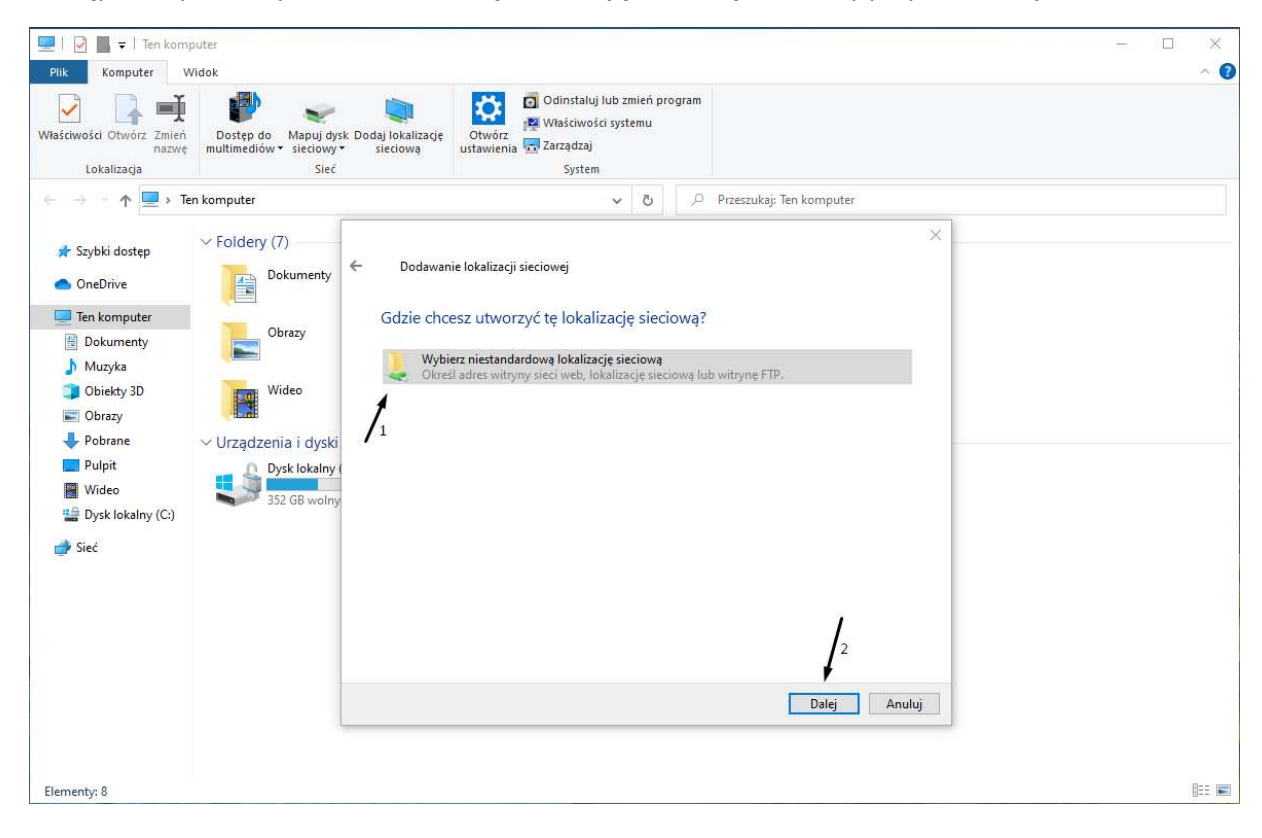

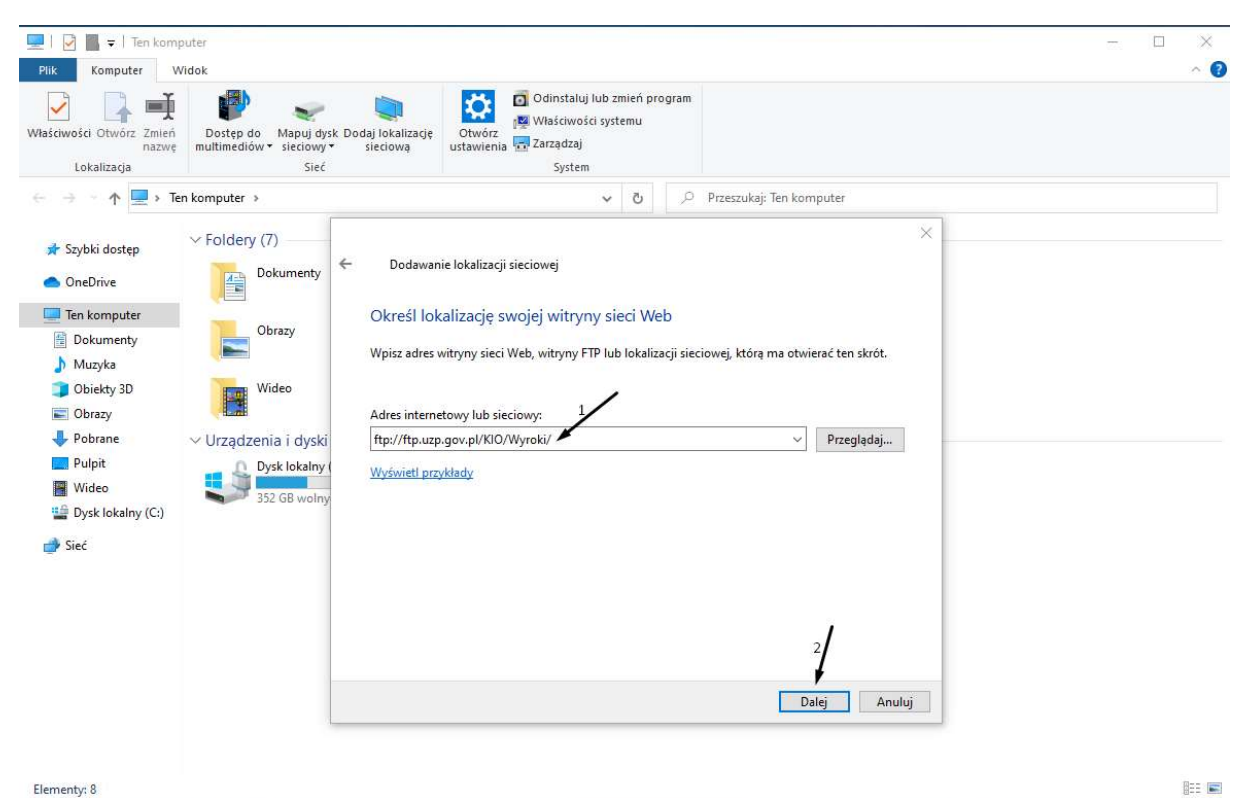

## W oknie adresu wpisujemy <a href="http://ftp.uzp.gov.pl/KIO/Wyroki/">http://ftp.uzp.gov.pl/KIO/Wyroki/</a> i klikamy "Dalej"

W następnym kroku zaznaczamy opcję "Zaloguj anonimowo" i ponownie klikamy przycisk "Dalej"

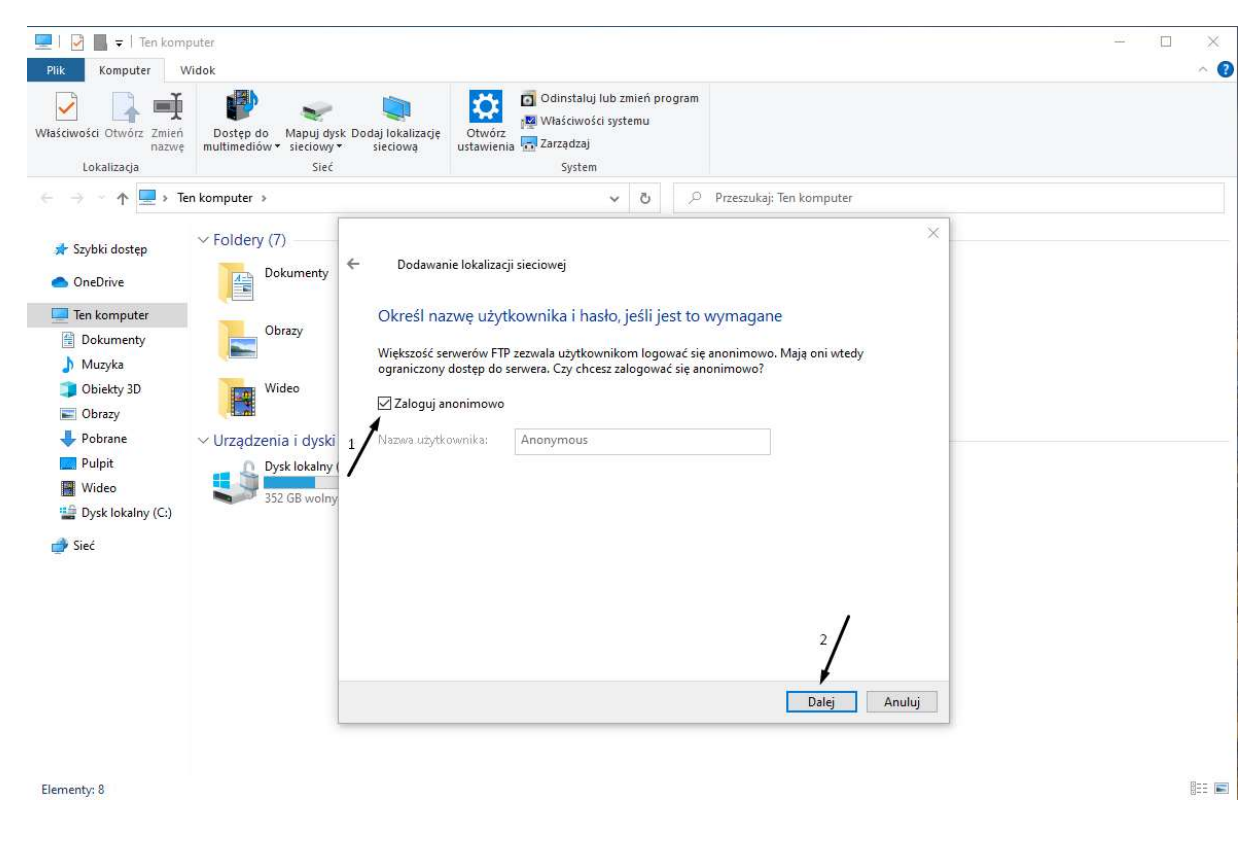

W kolejnym kroku możemy nadać własną nazwę lokalizacji sieciowej lub zaakceptować domyślną i przejść do następnego kroku za pomocą przycisku "Dalej"

| 💻   📝 📕 🖛   Ten komp                                                                                                    | uter                                                                                                    |                                                                                                    | - 🗆 X |
|----------------------------------------------------------------------------------------------------|----------------------------------------------------------------------------------------------------|----------------------------------------------------------------------------------------------------|-------|
| Plik Komputer W                                                                                                    | idok                                                                                                    |                                                                                                    | ~ 🚱   |
| Właściwości Otwórz Zmień<br>nazwę<br>Lokalizacja                                                                                                    | Dostęp do Mapuj dysk Do<br>multimediów v sieciowy v<br>Sieć                                                                                             | daj lokalizacje<br>sieciowa System<br>System                                                                                                    |       |
| ← → · ↑ 💻 > Ter                                                                                                    | n komputer 🔸                                                                                                    | ✓ O Przeszukaj: Ten komputer                                                                                                    |       |
| <ul> <li>Szybki dostęp</li> <li>OneDrive</li> <li>Ten komputer</li> <li>Dokumenty</li> <li>Muzyka</li> <li>Obiekty 3D</li> <li>Obiekty 3D</li> <li>Obrazy</li> <li>Pobrane</li> <li>Pulpit</li> <li>Wideo</li> <li>Dysk lokalny (C:)</li> <li>Sieć</li> </ul> | <ul> <li>Foldery (7)</li> <li>Dokumenty</li> <li>Obrazy</li> <li>Wideo</li> <li>Urządzenia i dyski</li> <li>Dysk lokalny (<br/>352 GB wolny)</li> </ul> | Dodawanie lokalizacji sieciowej<br>Jak chcesz nazwać tę lokalizację?<br>Utwórz nazwę dla tego skrótu ułatwiającą identyfikowanie tej lokalizacji sieciowej:<br>ftp://ftp.uzp.gov.pl/KIO/Wyroki/.<br>Wpisz nazwę tej lokalizacji sieciowej:<br>Wyroki na ftp.uzp.gov.pl<br>2/<br>Dalej Anuluj |       |
| Elementy: 8                                                                                                    |                                                                                                    |                                                                                                    |       |

W ostatnim kroku kreatora otrzymujemy podsumowanie wykonanych czynności. Kliknięcie przycisku "Zakończ" powoduje zakończenie pracy kreatora i otwarcie nowej lokalizacji o ile mieliśmy zaznaczoną opcję "Otwórz tę lokalizację..."

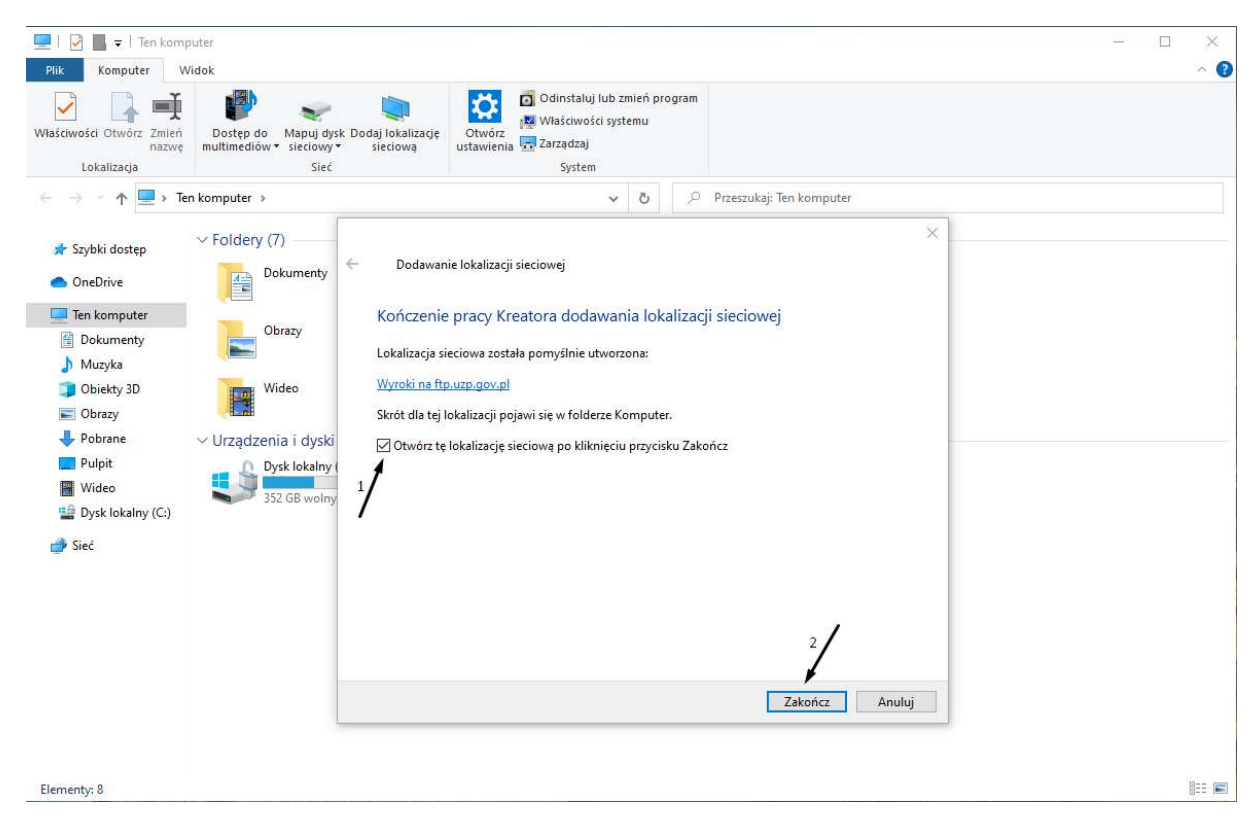

| Narzędzia główne Ud         | ostępnianie Widok                       |                              |                      |                       |                                                             |                  |
|-----------------------------|-----------------------------------------|------------------------------|----------------------|-----------------------|-------------------------------------------------------------|------------------|
| nij do paska Kopiuj Wklej 📝 | Wytnij<br>Kopiuj ścieżkę<br>Wklej skrót | sun Zmień Now<br>rozwę folde | Nowy element -       | Vłaściwości           | Zaznacz wszystko<br>Nie zaznaczaj nic<br>Odwróć zaznaczenie |                  |
| Schowek                     |                                         | Janizowanie Nowy             |                      | Otwieranie            | Zaznaczanie                                                 |                  |
| → 🕤 🛧 📙 > Internet >        | ftp.uzp.gov.pl > KIO > Wyroki           |                              | ې ق 🗸                | Przeszukaj: Wyroki    |                                                             |                  |
|                             | Nazwa                                   | Rozmiar                      | Тур                  | Data modyfikacji      | Data utworzenia                                             | Data dostępu     |
| Szybki dostęp               | 12016 2155.doc                          | 213 K                        | B Dokument programu  | Mic 24.10.2017 12:40  | 24.10.2017 12:40                                            | 24,10,2017 12:40 |
| OneDrive                    | 2016_0095.doc                           | 159 K                        | B Dokument programu  | Mic 24.10.2017 12:40  | 24.10.2017 12:40                                            | 24.10.2017 12:40 |
| (+ )                        | 2017_2037.docx                          | 21 K                         | B Dokument programu  | Mic 13.12.2017 11:11  | 13.12.2017 11:11                                            | 13.12.2017 11:11 |
| len komputer                | A 2021_2281.pdf                         | 179 K                        | B Adobe Acrobat Docu | ment 06.10.2021 10:08 | 06.10.2021 10:08                                            | 06.10.2021 10:08 |
| Dokumenty                   | 🔊 2021_2070.pdf                         | 219 K                        | B Adobe Acrobat Docu | ment 06.10.2021 09:57 | 06.10.2021 09:57                                            | 06.10.2021 09:57 |
| Muzyka                      | 🖲 2021_2028.pdf                         | 775 K                        | B Adobe Acrobat Docu | ment 23.08.2021 13:24 | 23.08.2021 13:24                                            | 23.08.2021 13:24 |
| 🕽 Obiekty 3D                | 🙈 2021_1985.pdf                         | 414 K                        | B Adobe Acrobat Docu | ment 23.08.2021 13:30 | 23.08.2021 13:30                                            | 23.08.2021 13:30 |
| Obrazy                      | 🔊 2021_1973.pdf                         | 295 K                        | B Adobe Acrobat Docu | ment 20.09.2021 12:23 | 20.09.2021 12:23                                            | 20.09.2021 12:23 |
| Pobrane                     | 🖲 2021_1875.pdf                         | 247 K                        | B Adobe Acrobat Docu | ment 07.10.2021 12:02 | 07.10.2021 12:02                                            | 07.10.2021 12:02 |
| Pulpit                      | 🔊 2021_1820_1821_1834.pdf               | 818 K                        | B Adobe Acrobat Docu | ment 30.08.2021 11:11 | 30.08.2021 11:11                                            | 30.08.2021 11:11 |
| Wideo                       | 🔊 2021_1755_1758.pdf                    | 1 325 K                      | B Adobe Acrobat Docu | ment 30.08.2021 11:10 | 30.08.2021 11:10                                            | 30.08.2021 11:10 |
| Wideo                       | 🔊 2021_1704.pdf                         | 330 K                        | B Adobe Acrobat Docu | ment 19.07.2021 15:05 | 19.07.2021 15:05                                            | 19.07.2021 15:05 |
| Wyroki na ftp.uzp.gov.pl    | 🔊 2021_1649.pdf                         | 230 K                        | B Adobe Acrobat Docu | ment 06.10.2021 10:05 | 06.10.2021 10:05                                            | 06.10.2021 10:05 |
| Dysk lokalny (C:)           | 🔊 2021_1640.pdf                         | 651 K                        | B Adobe Acrobat Docu | ment 30.07.2021 10:20 | 30.07.2021 10:20                                            | 30.07.2021 10:20 |
| Sieć                        | 🔊 2021_1612.pdf                         | 504 K                        | B Adobe Acrobat Docu | ment 19.07.2021 14:57 | 19.07.2021 14:57                                            | 19.07.2021 14:57 |
|                             | 2021_1586_1587.pdf                      |                              | B Adobe Acrobat Docu | ment 21.07.2021 15:32 | 21.07.2021 15:32                                            | 21.07.2021 15:32 |
|                             | 2021_1585.pdf                           |                              | B Adobe Acrobat Docu | ment 19.07.2021 14:55 | 19.07.2021 14:55                                            | 19.07.2021 14:55 |
|                             | 2021_1381_1388.pdf                      |                              | B Adobe Acrobat Docu | ment 06.08.2021 09:57 | 06.08.2021 09:57                                            | 06.08.2021 09:57 |
|                             | 🖲 2021_1343.pdf                         |                              | B Adobe Acrobat Docu | ment 19.07.2021 14:53 | 19.07.2021 14:53                                            | 19.07.2021 14:53 |
|                             | 🔊 2021_1320.pdf                         |                              | B Adobe Acrobat Docu | ment 19.07.2021 14:52 | 19.07.2021 14:52                                            | 19.07.2021 14:52 |
|                             | 2021_1295_1296.pdf                      |                              | B Adobe Acrobat Docu | ment 27.08.2021 11:33 | 27.08.2021 11:33                                            | 27.08.2021 11:33 |
|                             | 2021_1293.pdf                           |                              | B Adobe Acrobat Docu | ment 19.07.2021 13:40 | 19.07.2021 13:40                                            | 19.07.2021 13:40 |
|                             | 2021_1285.pdf                           |                              | B Adobe Acrobat Docu | ment 19.07.2021 13:24 | 19.07.2021 13:24                                            | 19.07.2021 13:24 |

W ten sposób otrzymamy bezpośredni dostęp dokumentów zgromadzonych na serwerze FTP.

Ze względu na zastosowaną technologię nie jest możliwe przeglądanie zawartości dokumentów bezpośrednio z tej lokalizacji sieciowej. W celu otwarcia dokumentu należy skopiować go na dysk lokalny.

Utworzona zgodnie z tą instrukcją lokalizacja sieciowa będzie dostępna w folderze "